## How to update my information on MyGateway

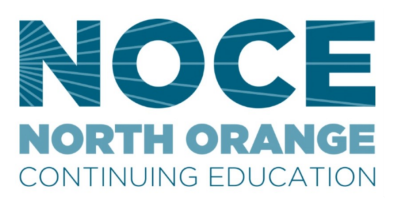

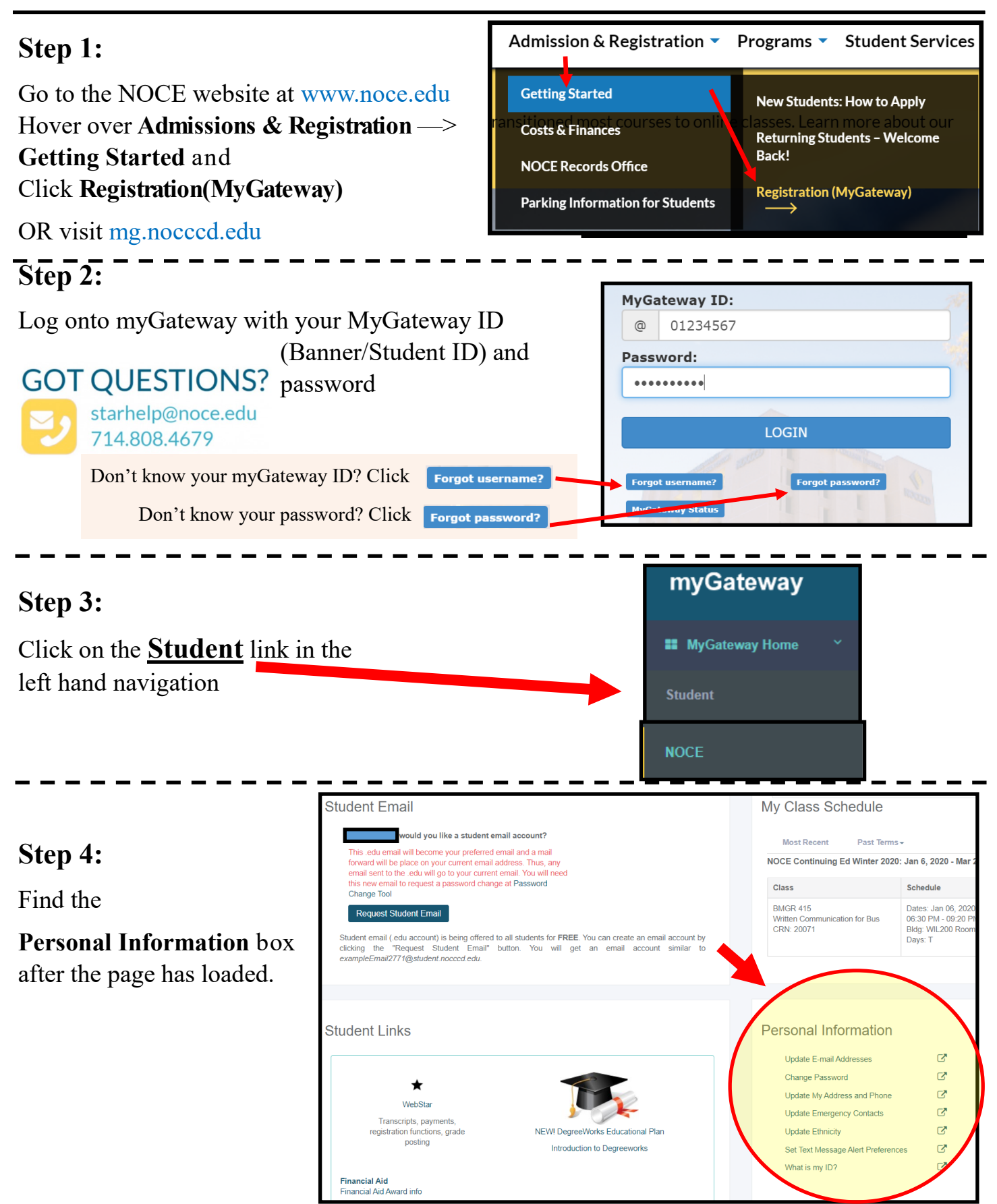

**Update Information Steps Continued On Next Page** 

## How to update my information on MyGateway

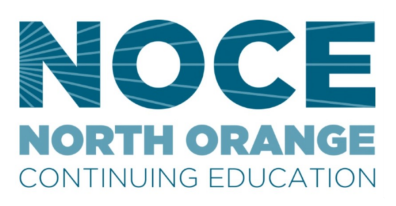

## Step 5:

Choose desired item you would like to update by clicking on the link and a new window will open

| Personal Information                  | 1   |
|---------------------------------------|-----|
| Update E-mail Addresses               |     |
| Change Password                       | C   |
| Update My Address and Phone           | e 🖸 |
| Update Emergency Contacts             |     |
| Update Ethnicity                      |     |
| Set Text Message Alert<br>Preferences | Ľ   |
| What is my ID?                        | Ľ   |

## Step 6:

You will be taken to Webstar to update the information you chose. Follow the instructions given and click **SUBMIT** when done.

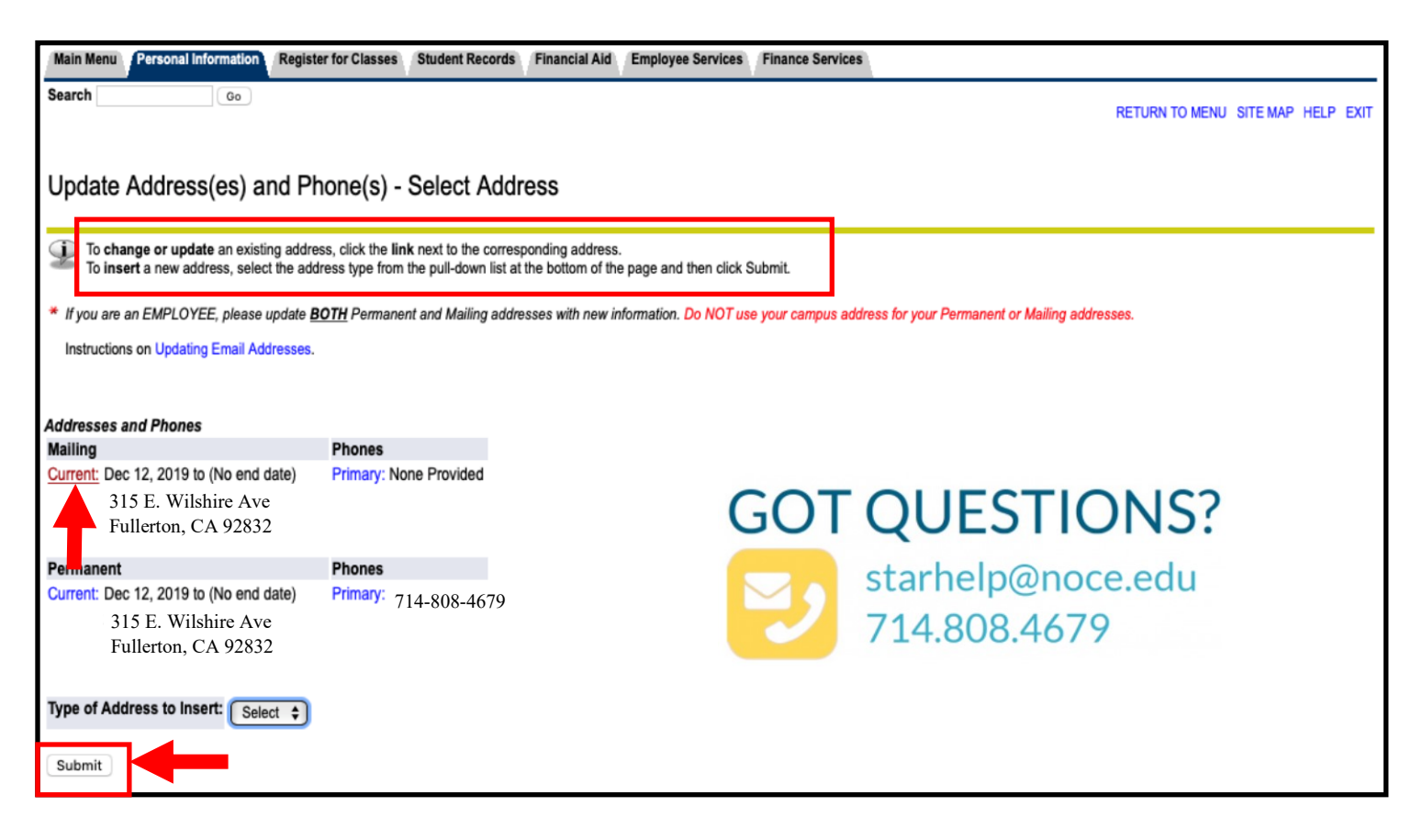